## ПОШАГОВАЯ ИНСТРУКЦИЯ ПО ОПЛАТЕ ЗА ПРОЖИВАНИЕ В ДОМЕ СТУДЕНТОВ:

- 1. Открыть приложение Halyk Bank Homebank и зайти в «Платежи».

2. Выбрать «Образование - ВУЗы, колледжи».

| - Все платежи          | 09:55 🖻 🔹 🕸 오 🦘 al 🚅 58%                           |
|------------------------|----------------------------------------------------|
| 2. Какой платеж ищете? | ← Образование                                      |
| г. Астана 👻            | Q, Какой платеж ищете?                             |
| Мобильная связь        | г. Астана 👻                                        |
| Самозанятым и ИП       | 🟦 ВУЗы, колледжи                                   |
| Гранспорт              | С Детские сады                                     |
| ((т)) Интернет, ТВ     | Курсы, тренинги                                    |
| Коммунальные услуги    | Школы                                              |
| 📞 Городской телефон    | ПХВ ЕНУ Гумилёва возврат ДС по заработной плате    |
| Благотворительность    | ПХВ ЕНУ Л.Н.Гумилёва возврат<br>ДС командир.расход |
| налоги, штрафы         | *Казахская национальная<br>академия хореографии*   |
| Образование            | АО КазГЮУ им. М.С. Нарикбаева                      |

3. Набрать в строке поиска **TOO** «Astana IT University» и выбрать пункт «За общежитие».

| 4                          | Поиск                                        |  |
|----------------------------|----------------------------------------------|--|
| C TOO Astana IT University |                                              |  |
| 10<br>10                   | TOO Astana IT University – За<br>образование |  |
| #<br>•<br>•                | TOO Astana IT University – За<br>общежитие   |  |
| (?m.                       | TOO Astana IT University - Колледж           |  |
| ( <b>?</b>                 | TOO Astana IT University – Прочие<br>платежи |  |
|                            | TOO ASTANA VISION                            |  |
| Grow II.                   | ТОО Grow IT г. Нур-Султан                    |  |
| p                          | TOO IH ASTANA                                |  |
| 8                          | TOO «InterPress Astana»                      |  |
|                            | TOO «Kuzet Technology Astana»                |  |

- 4. На странице «За общежитие» ввести данные обучающегося:
  - ФИО
  - Вид обучения очное
  - Группа/Специалность ваша группа или наименование ОП
  - Номер договора указан в направлении
  - Сумма к оплате 120 000 тг.

Нужно перепроверить введенные данные и нажать «Оплатить».

| < TOO Astana IT University – 3a o      | < TOO Astana IT University – 3a o      |
|----------------------------------------|----------------------------------------|
| азначение платежа                      | Вид обучения                           |
| а общежитие                            | Группа                                 |
|                                        | Специальность                          |
| Вид обучения                           | Номер договора                         |
| Группа                                 | Сумма к оплате                         |
| Специальность                          | Konweeve: 0.0.7                        |
| Номер договора                         | iconviccius. 0.0 т                     |
| Сумма к оплате                         | VISA • 8391<br>0 T                     |
| Комиссия: 0.0 <b>т</b><br>© Бонус: +1% | Потратить бонусы<br>Накоплено: 58.12 b |
| VISA • 8391<br>0 T                     | <u>الإ</u>                             |
| Потратить бонусы                       | Оплатить 0 Т                           |

**ВАЖНО: В данных платежа обязательно нужно указать ФИО и ИИН студента за которого производите оплату!** Убедительная просьба не путать целевое назначение платежа, так как ошибочно можем принять оплату за общежитие как за обучение или наоборот.